事業者用「介護サービス情報公表システム」へのログイン方法について

長崎県庁のホームページより

ホーム>分類で探す>福祉・保健>高齢者・介護保険>介護サービス情報の公表等>「介護サービス情報 の公表」制度>対象事業者の情報 へとお進みください。

「介護サービス情報公表システム」から厚生労働省の介護事業所・生活関連情報検索画面に入り、「長崎 県」→「介護事業所を検索する」→「事業所の方はこちら」ログイン画面へと移動してください。URLア ドレスを直接ご入力していただくことでも、該当ページへ進むことができます。

URL: http://www.kaigokensaku.mhlw.go.jp/42/

| Image: State State St | o?action_ko ♀ ℃ 💔 長崎県            | 介護事業所·生活 ×                        |               |                     |
|----------------------------------------------------------------------------------------------------|----------------------------------|-----------------------------------|---------------|---------------------|
| N                                                                                                    | 長崎県                              | 介護事業所·生活関<br><sup>介護サービス情報公</sup> |               | 文字サイズの変更中大最大        |
| 住所ご自宅等                                                                                                    | の住所を入力してください                     | キーワード 例:訪問 施設名 事業所                | 名 目的 選択してください | ✓ 検索する              |
| 全国版トップ >                                                                                                    | > <u>長崎県</u> > 介護事業所検索           |                                   |               |                     |
| ▶ 公表情報                                                                                                    | の読み解き方 🛛                         |                                   | オ サービス        |                     |
| ▶ 介護保障                                                                                                    | 食について                            | 6探t CLS                           | から探す          | Con Con             |
| このホー使い方                                                                                                    | ムページの<br>【                       | Èまい 人                             | 条件検索          |                     |
| ▶ アンケー                                                                                                    | -ト か                             | ら探す 田                             |               |                     |
| ○ 全国トップ                                                                                                    | プへ戻る                             |                                   |               |                     |
|                                                                                                    |                                  | わたしたちが                            | 「ご案内いたします!    |                     |
|                                                                                                    | 2                                | こから報告サブシステ                        | 4             |                     |
|                                                                                                    | с<br>0                           | ログイン画面へジャン                        | /             | ▶事業所の方はこちら          |
|                                                                                                    | ブ                                | ゚することができます。                       |               | ▼ このページの先頭へ         |
| URL: https://www.kaigokenso                                                                                                    | aku.mhlw.go.jp/                  | houkoku/42/                       | 7             |                     |
| 介護サービス情報報告シ                                                                                                    | ステム 🔃                            | 長崎県                               |               | <ul> <li></li></ul> |
|                                                                                                    |                                  |                                   |               |                     |
| ID                                                                                                    | ID: バスワードを,                      | 入力して「ログイン」ボタンを押してください。            |               |                     |
|                                                                                                    |                                  |                                   |               |                     |
| サービス名                                                                                                    | 介護サービスコードを選択して下る                 | 511                               | •             |                     |
| i<br>۲                                                                                                    | 予防サービスのみ単独で報告対<br>#サービスを選択してログイン | まとなっている事業所の場合も、「サービ<br>てください      | ス名山は同種の介      |                     |
| 5:<br>                                                                                                    |                                  | ログイン                              |               |                     |

## 【事業者向け操作マニュアルについて】

操作マニュアルについては、システムのヘルプ画面よりご覧いただけます。

| 介護サービス憎                                                | 青報報告シ                                | ステム                        | り 長崎県                                    | Ļ                     |                                                   |                                             |
|--------------------------------------------------------|--------------------------------------|----------------------------|------------------------------------------|-----------------------|---------------------------------------------------|---------------------------------------------|
|                                                        | - 101 101 001 0                      |                            |                                          |                       |                                                   | ● <u>お問合せ先</u> ● <u>へルブ</u>                 |
|                                                        |                                      | ID· バン                     | スワードを入力して「ロ                              | コグイン」ボタンを押            | してください。                                           |                                             |
|                                                        | ID                                   |                            |                                          |                       |                                                   |                                             |
|                                                        | パスワード                                |                            |                                          |                       |                                                   |                                             |
|                                                        | サービス名                                | 介護サービスコードを                 | 選択して下さい                                  |                       |                                                   | 1                                           |
|                                                        | * -<br>E                             | 予防サービスのみ 単独<br>隻サービスを選択して[ | 』で報告対象となって<br>ログインしてください。                | 「いる事業所の場<br>。         | 合も、「サービス名」は同種の介                                   |                                             |
|                                                        |                                      |                            |                                          | ブイン                   |                                                   |                                             |
|                                                        |                                      | Copyrigh                   | nt © Ministry of Health, I               | .abour and Welfare, A | I Right reserved.                                 | O このページのトップへ                                |
|                                                        |                                      |                            |                                          |                       |                                                   |                                             |
| 介護サービス情                                                | 報報告シン                                | 54                         |                                          |                       |                                                   | ● <u>お問合せ先</u> ● <u>ヘルブ</u>                 |
| ヘルブ                                                    |                                      | 5                          |                                          |                       |                                                   |                                             |
|                                                        |                                      | * udust                    |                                          |                       |                                                   |                                             |
| 【操作マニュアル(報告システム)<br>介護サービス情報公表システム0<br>注意事項を必ずお読みください。 | <u>) ver2.1</u> 参照(た<br>Dヘルブは、PDFファイ | さい。<br>ルの操作マニュアルとな         | っています。                                   |                       |                                                   |                                             |
| なお、調査票の報告作業手順に                                         | ついては、ログインから                          | 調査票の提出までを1枚1               | こまとめた【 <u>報告かん</u>                       | たん操作ガイド ver2          | .1 】が便利です。                                        |                                             |
| <ul> <li>注意事項</li> <li>PDFファイルを表示するために</li> </ul>      | は「Adobe Reader(ア                     | ドビリーダー)」が必要で               | ್ಕ.                                      |                       |                                                   |                                             |
| 「Adobe Reader」をお持ちでない<br>(アドビ システムズのページをB              | ヽ方は下記のリンクを<br>副ウィンドウに表示しま            | クリックして、ソフトウェア<br>Eす、)      | ?をダウンロードしたの                              | )ち、ヘルプファイル            | を表示してください。                                        |                                             |
| GerAdober<br>Reader                                    | ダウンロードページへ                           | ~ > • >                    |                                          |                       |                                                   |                                             |
|                                                        |                                      |                            |                                          |                       |                                                   |                                             |
|                                                        |                                      |                            | 前のページ                                    | に戻る                   |                                                   |                                             |
| 【記載亜頌に                                                 |                                      |                            |                                          |                       |                                                   |                                             |
| し乱戦女祖に                                                 |                                      |                            |                                          |                       |                                                   |                                             |
| 基本情報について                                               | の記載要領                                | <b>〔</b> はログイン             | 後の画面に                                    | 表示され、                 | る <u>インフォメーション</u>                                | <u>/の表示</u> をクリックする                         |
| とによりご覧いた                                               | だけます。                                |                            |                                          |                       |                                                   |                                             |
|                                                        |                                      |                            |                                          |                       |                                                   |                                             |
| 介護サービス                                                 | 、情報報告:                               | システム                       | ▶ 長崎県                                    |                       | <ul> <li>● <u>ログアウト</u> ● <u>お問合せ先</u></li> </ul> | <ul> <li>ヘルプ</li> <li>このベージを印刷する</li> </ul> |
| ▶ <u>記入メニュー</u>                                        | ▶基本情報                                | 未記入▶事業所の特                  | 色 未記入                                    |                       |                                                   |                                             |
|                                                        |                                      |                            |                                          |                       |                                                   |                                             |
| 法人情報                                                   | 所在地等                                 | 従業者                        | サービス内容                                   | 利用料等                  |                                                   |                                             |
|                                                        |                                      |                            |                                          |                       | 年 月 日                                             |                                             |
| 計画年度                                                   | 2014年度                               | /                          | 2 記入年                                    | 月日                    | ※入力例:2012年4月1日                                    | =                                           |
| 記入者名                                                   |                                      |                            | 所属·單                                     | <b>赀名</b>             |                                                   |                                             |
| ●1. 事業所を運営す                                            | る法人等に関する事」                           |                            |                                          |                       |                                                   |                                             |
| 法人等の名称、主たる                                             | る事務所の所在地及                            | 正電話番号その他の連                 | 絡先                                       |                       |                                                   |                                             |
|                                                        |                                      |                            | ◎ 社会福祉法/                                 | し(社協以外)               |                                                   |                                             |
|                                                        |                                      |                            | <ul> <li>社会福祉法/</li> <li>医療法人</li> </ul> | <(fITbh)              |                                                   |                                             |
|                                                        |                                      |                            | ○ 社団· 財団                                 |                       |                                                   |                                             |